## DI-1500 年号変更方法

DI-1500 には和暦表示と西暦表示があり設定で変更可能です。 和暦をご使用時に年号が変更になった場合、設定変更が必要になります。

以降はDI-1500 のものについてご説明します。

PC 連動タイプ(KPC)の場合は別紙「KPC 年号の変更方法」参照ください。

ソフトの Ver、設定により画面に差異がある場合がございますが操作の流れは同一です。

## 年号の変更方法

- 1) ユニットの電源スイッチをオンにします。
- 2)計量画面左下の{{メニュー/F1}}を押して、メニュー画面を表示します。

| タッチする             | 1000 kg | 上怀里』<br>料 |   | 280 m |                   |                      |  |
|-------------------|---------|-----------|---|-------|-------------------|----------------------|--|
| 力開始才              | 「タンを押し  | てください。    | • |       |                   |                      |  |
| <u>メニュー</u><br>F1 |         |           |   |       | <u>伝票発行</u><br>F6 | <u>入力開始</u><br>F7(/) |  |

3)メニュー画面左下の{{管理}}ボタンを押します。

| DI-1500    | 2019/03/15 (FRI) 20:18 🕬 |
|------------|--------------------------|
| 総量         |                          |
|            |                          |
|            | 計 料 金 0                  |
|            |                          |
| 計量記録メンテナンス | 固定記憶登録                   |
| ー時記憶メンテナンス | コード1登録                   |
| 日報         | コード2登録                   |
| 月報         |                          |
| 年報         |                          |
| タッチする      | 単価登録                     |
| 語教         |                          |
|            |                          |
| 管理         | 計量画面へ                    |

4)パスワード入力画面にて、認証番号を入力します(初期値は 0000)
 「管理用パスワードが必要です」をタッチすると画面テンキーが表示されます。
 入力後{{OK}}ボタンを押します。

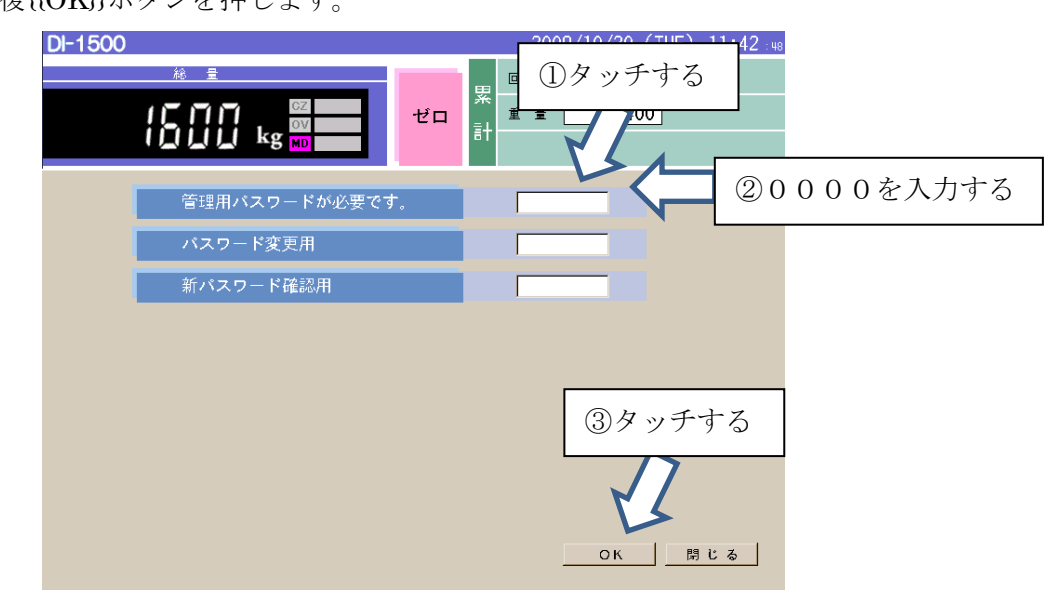

5) 管理メニュー画面左上の{{各種設定}}を押します。

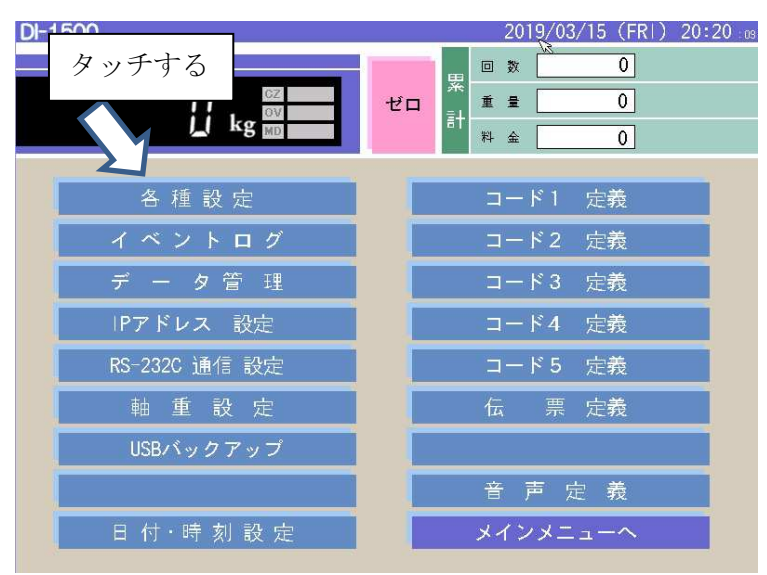

6) 元号欄に新しい年号を入力します(キーボードから)

| DI-1500                                                              | 2017/05/31 (WED) 16:35 : o1 [00/00]                                                         |  |  |
|----------------------------------------------------------------------|---------------------------------------------------------------------------------------------|--|--|
| 「令和」を入力する                                                            |                                                                                             |  |  |
| 各種設定                                                                 |                                                                                             |  |  |
| 元号  半成 和暦補止   988<br>料金 編数処理 に切り捨て (<br>編数単位 に1円未満 (                 | ☑ 伝黒釉止 ☑ 集計補止 ○ 四捨五入 ○ 切り上げ ○ 10円未満 ○ 100円未満 ○ 1000円未満                                      |  |  |
| 止味量©0kgb+ 0 無料 0<br>タイムアウト時間 0 (10倍な 計量画面形式 0 道常 0<br>初期ファイル 0 未使用 0 | <ul> <li>● 急~料至</li> <li>の値を入力、10で1秒、初期値30)</li> <li>○ シンブル C テンキー</li> <li>○ 作成</li> </ul> |  |  |
| 通信載チェック C 未使用 () 補正端数単位 C 1 kg () 重量印字位置 C 一回二回 () コードー覧並び C 番号 ()   | <ul> <li>管報</li> <li>C 計量不可</li> <li>C 計量不可</li> <li>C 総重空車</li> <li>C 名称</li> </ul>        |  |  |
| 和暦設定、料金設定を変更出来ます                                                     |                                                                                             |  |  |
| 登録                                                                   | 終了                                                                                          |  |  |

7)和暦補正欄に、西暦起点を設定します。元年の前の年を入力。 例)平成の場合は1988。

| DI-1500                                 | 2017/05/31 (WED) 16:35 : 01 (00/00)                                                                                                    |
|-----------------------------------------|----------------------------------------------------------------------------------------------------|
| <u>總</u> 量<br>○<br>↓ kg ∭               | 2018 と入力する                                                                                                    |
| 各種設定<br>元号 平成 和曆福正                      | E 1988 I 伝票稿正 I 集計補正                                                                                                    |
| 料金 編数処理<br>編数単位<br>正味重量0kg時<br>タイムアウト時間 | <ul> <li>○ 切り捨て</li> <li>○ 四捨五入</li> <li>○ 切り上げ</li> <li>○ 1円未満</li> <li>○ 100円未満</li> <li>○ 100円未満</li> <li>○ 100円未満</li> <li>○ 基本料金</li> <li>○ (10倍の値を入力、10で1秒、初期値30)</li> </ul> |
| 計量画面形式<br>初期ファイル<br>過程載チェック<br>矯正端数単位   | <ul> <li>○ 通常</li> <li>○ シンブル ○ テンキー</li> <li>○ 未使用</li> <li>○ 作成</li> <li>○ 未使用</li> <li>○ 管報</li> <li>○ 計量不可</li> <li>○ 計量</li> </ul>                                            |
| 重量印字位置<br>コード一覧並び                       | <ul> <li>○一回二回 ○ 総重空車</li> <li>○ 番号 ○ 名称</li> </ul>                                                                                                    |
| 和暦設定、料金設定を変更出来ま                         | ं इ                                                                                                    |
| 登 録                                     | 終了                                                                                                    |

8) 伝票補正、集計補正にチェックを入れ、{{登録}}をタッチします。

|                             | DI-1500                                               | 2017/05/31 (WED) 16:35 : 01 [00/00]             |
|-----------------------------|-------------------------------------------------------|-------------------------------------------------|
|                             | 総量<br>「「」、 CZ                                         | ①チェックを入れる                                       |
|                             | 上 kg m□                                               | 27                                              |
|                             | 元号 平成 和曆補正 1988                                       | ☑ 伝票補正 ☑ 集計補正                                   |
|                             | 料金 編数処理 C 切り捨て C<br>編数単位 C 1 円未満 C<br>正味重量0kg時 C 無料 C | 四捨五入 C 切り上げ<br>10円未満 C 100円未満 C 1000円未満<br>基本料金 |
|                             | タイムアウト時間 () (10倍の1<br>計量画面形式 c 通常 c                   | 直を入力。10で1秒、初期値30)<br>シンブル c テンキー                |
|                             | 初期ファイル<br>通信観チェック<br>福正端数単位<br>重量即字位置<br>2 タッチす       | る<br>C 計量不可                                     |
|                             | コード-覧並び 「「番号」」 「                                      | 名称                                              |
|                             |                                                       | 終 7                                             |
| <ol> <li>9)確認がで、</li> </ol> | ますので、{{OK}}を押します。                                     | タッチする                                           |
|                             | 設定を変更します 変更終了後再起動する必                                  | あります                                            |
|                             | 0 K                                                   | キャンセル                                           |

10) 完了メッセージが表示されます。

| 登録完了しました |    |  |
|----------|----|--|
| 登 録      | 終了 |  |

- 11)メッセージ表示後1分間お待ちいただいてから電源をお切りください。
- 12) 再度起動をして動作確認してください。

## 西暦に変更する場合

各種設定画面にて以下の内容を変更してください。

全体的な操作方法は前述の年号の変更方法を参照ください。

| DI-1500                           | 2017/05/31 (WED) 16:35 : 01 [00/00]             |
|-----------------------------------|-------------------------------------------------|
|                                   | ②チェックを外す                                        |
| L kg m                            |                                                 |
| 各種設定                              | RR                                              |
| 元号 平成 和暦補正 1988                   | ☑ 伝票補正 ☑ 集計補正                                   |
| 料金<br>端数単位<br>正味重量 0 kg時<br>タイ    | 四捨五入 C 切り上げ<br>10円未満 C 100円未満<br>基本料金<br>初期値30) |
| 計量画面形 30 と入力する                    | +<br>                                           |
| 福正端数単位 C lkg C<br>重量印字位置 C ー回二回 C |                                                 |
| コードー覧並び の番号 ೧                     | 名称                                              |
| 和暦設定、料金設定を変更出来ます                  |                                                 |
| 登録                                | 終了                                              |